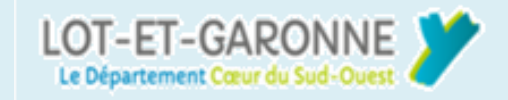

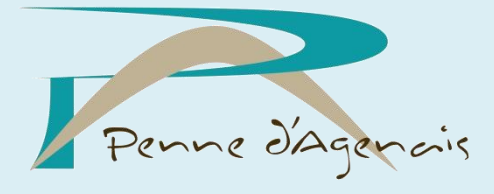

# ADRESSAGE NORMALISÉ COMMUNE DE PENNE D'AGENAIS

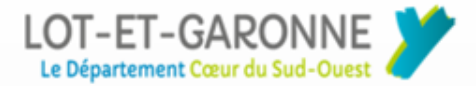

# **CHANGEMENT D'ADRESSES**

# Les étapes à suivre !

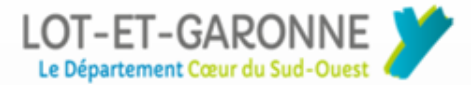

# **<u>1.Taper : « services public.fr » sur le moteur de recherche puis cliquer sur</u> services en ligne et formulaires**

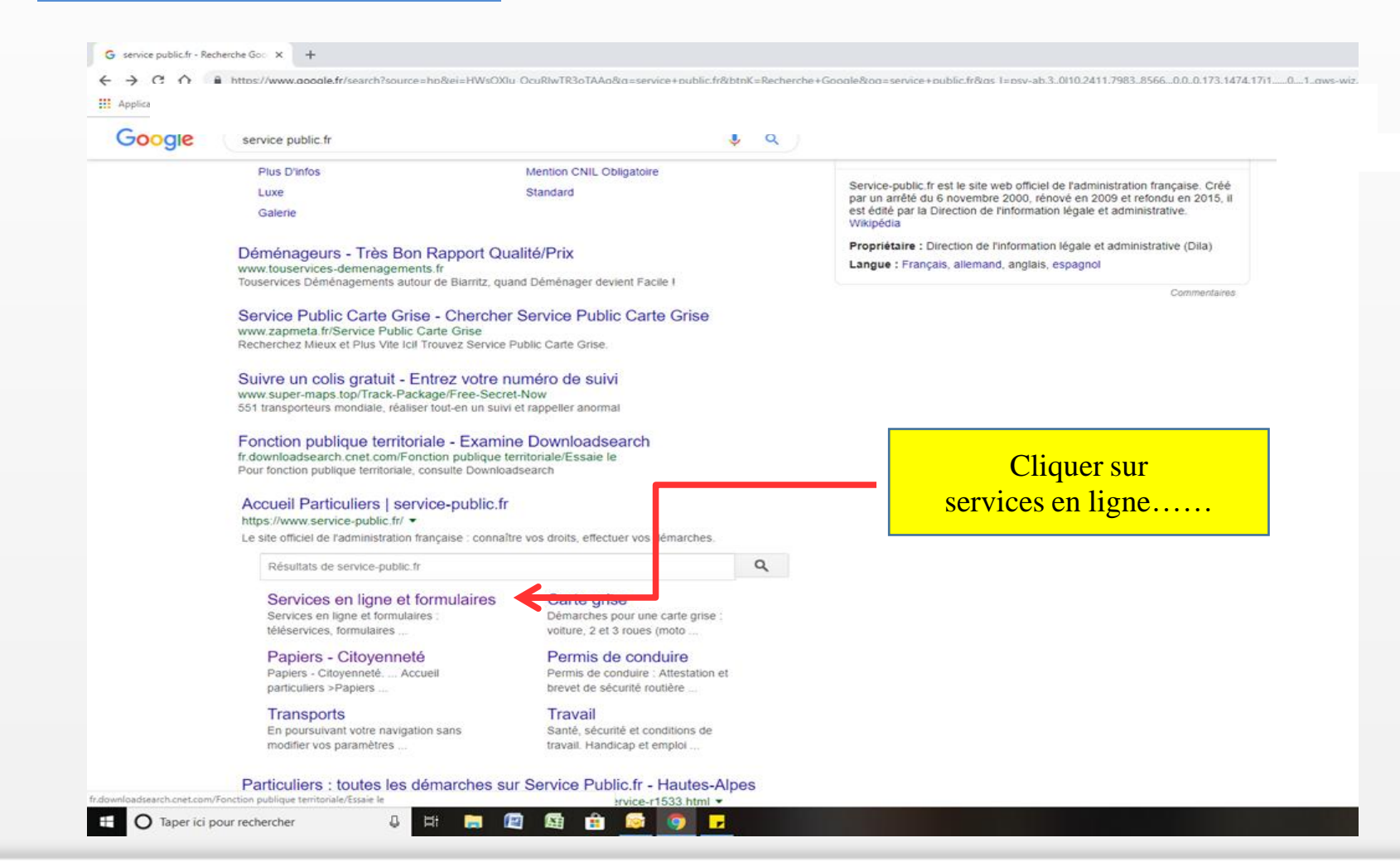

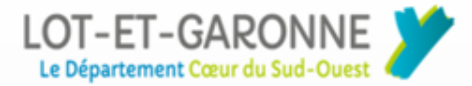

#### **1.Cliquer sur : « changer d'adresse en ligne »**

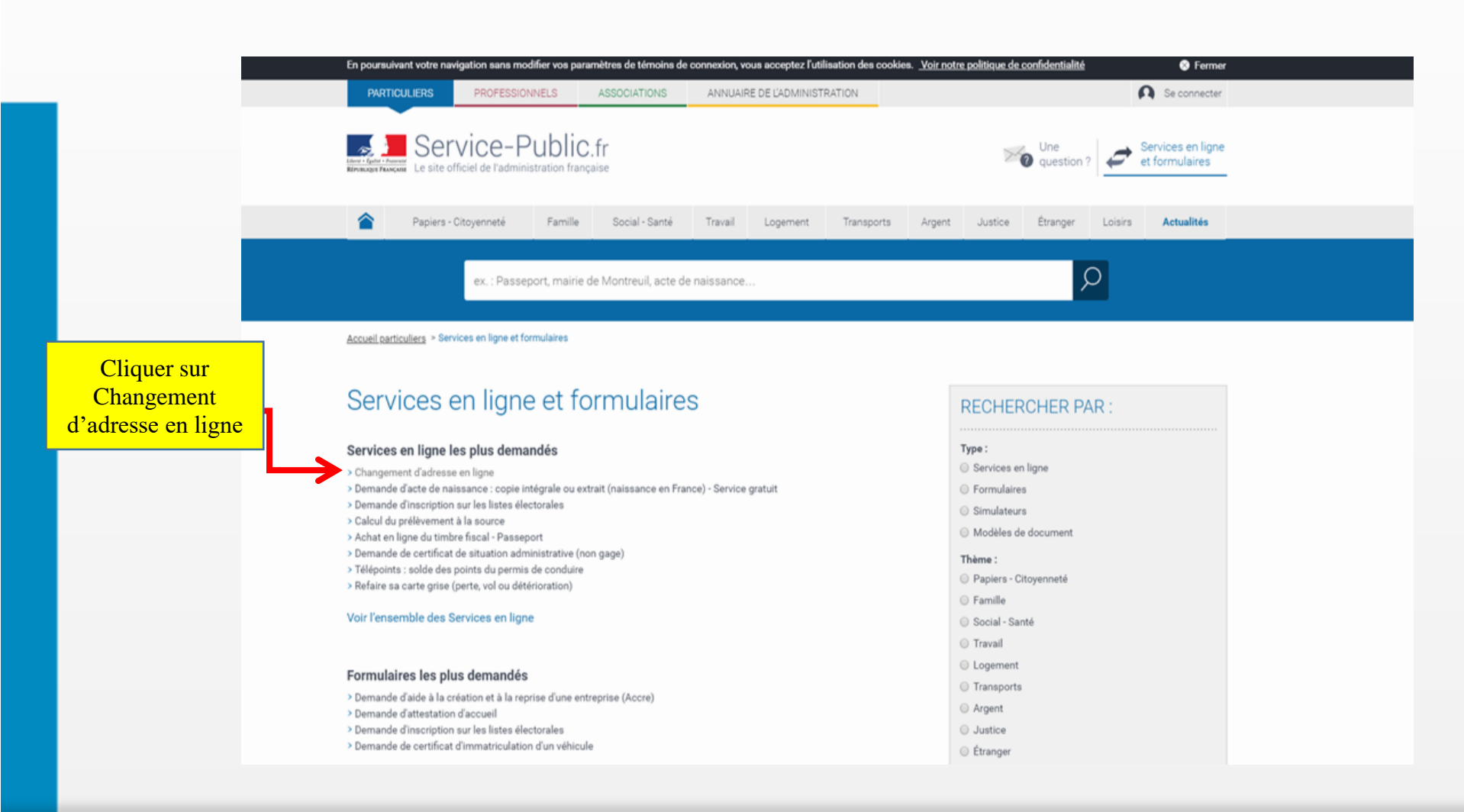

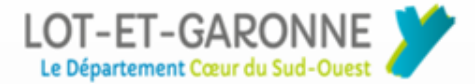

#### 3- Cliquer sur : « accéder au service en ligne»

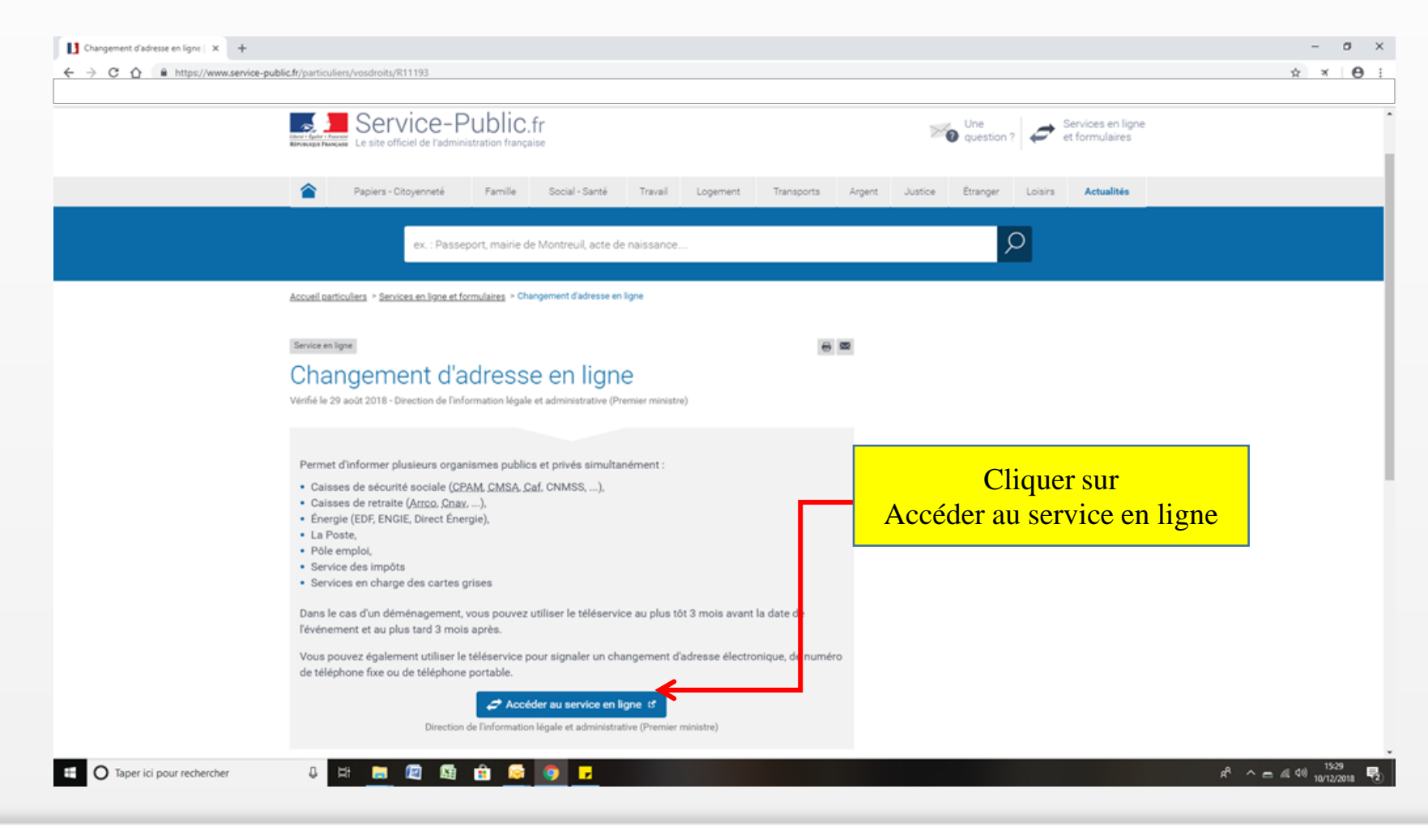

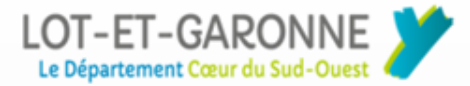

#### 4. Renseigner : « date » puis sélectionner « modification administratives »

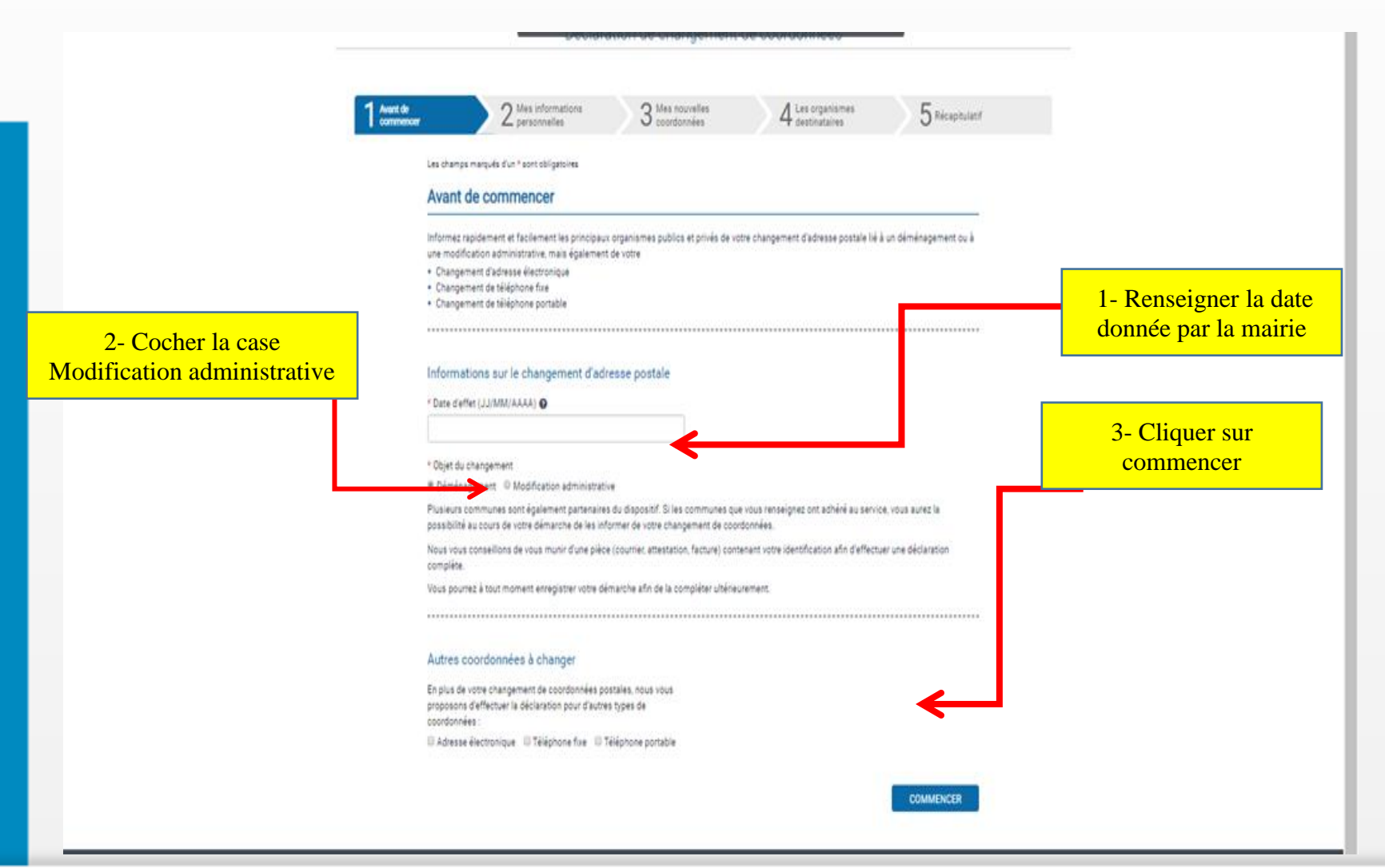

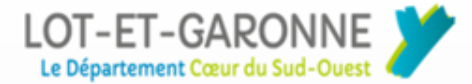

#### 5. Cliquer sur : « commencer »

Avec la date d'effet renseignée, vous pourrez choisir d'avertir les organismes suivants de votre changement d'adresse

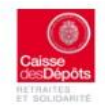

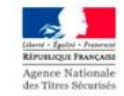

CDC Retraites et solidarité (fonds gérés par la Caisse des dépôts)

Système d'Immatriculation des Véhicules

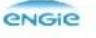

ENGIE

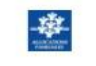

Caisse d'Allocations Familiales

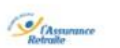

CNAV, CARSAT, CRAV ou CGSS (Régime Général)

FRANCESPORADOS

Centres des finances publiques (services des impôts des particuliers, trésorerie)

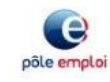

Pôle Emploi

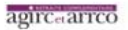

AGIRC et ARRCO

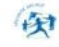

Caisse Primaire d'Assurance Maladie et CGSS

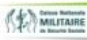

Caisse Nationale Militaire de Sécurité Sociale (CNMSS)

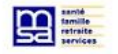

Mutuelle Sociale Agricole

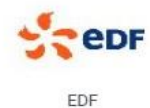

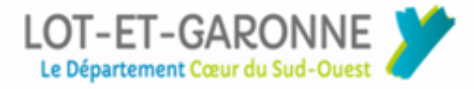

### 6. vérifier : « l'ancienne adresse »

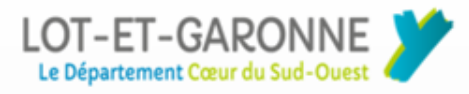

### 7.Cliquer sur : « suivant»

|                    | Déclaration de changement de coordonnées                                                                                                    |                                                                                        |
|--------------------|----------------------------------------------------------------------------------------------------|----------------------------------------------------------------------------------------|
| Avant de commencer | 2 Mes informations 3 Mes nouvelles 4 Les organismes<br>gensonnelles                                                                                                    | 5 Récapitulatif                                                                        |
|                    | Redressement de l'adresse personnelle actuelle                                                                                                    |                                                                                        |
|                    | Des éléments de votre adresse ont été changés, complétés ou abrégés afin de les mettre aux normes de la Poste.<br>Veuillez sélectionner la meilleure proposition d'adresse ci-après<br>* Sélectionnez une adresse : |                                                                                        |
|                    | Proposition de votre adresse actuelle                                                                                                    | Vérifier votre adresse et cliquer sur<br>« suivant » ou « précédent » pour<br>corriger |
|                    | Je souhaite conserver l'adresse saisie :                                                                                                    |                                                                                        |
|                    | à corriger ou valider                                                                                                    | <b>~</b>                                                                               |
|                    | < PRÉCÉDENT                                                                                                    | suivant >                                                                              |

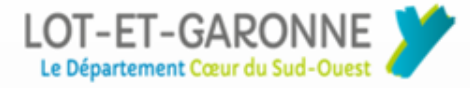

| En noursulvant votra na                            | vénation cano modifiar una naramàtros de támoine :                   | da connexione unus accentaz futilisation / | es recides. Deux adres et m       | vviller nes naramètres 💧 Formar   | _  |
|----------------------------------------------------|----------------------------------------------------------------------|--------------------------------------------|-----------------------------------|-----------------------------------|----|
| PARTICULIERS                                       | PROFESSIONNELS ASSOCIATIONS                                          | ANNUAIRE DE L'ADMINISTRATION               |                                   | SE CONVECTER                      |    |
| Se<br>through Theorem<br>Mining Theorem<br>Le site | rvice-Public.fr<br>afficiel de l'ed ministration française           |                                            |                                   | 🖨 Senices en ligne et formulaires |    |
|                                                    | Déclara                                                              | tion de changement de c                    | oordonnées                        |                                   |    |
| 1 Avant de<br>commencer                            | 2 Mas informations<br>personnelies                                   | 3 Mes nouvelles                            | 4 Les organismes<br>destinataires | 5 Réceptulatif                    |    |
|                                                    | Les champs marqués d'un * sont obligatoires<br>Nouvelles coordonnées |                                            |                                   |                                   |    |
|                                                    | Adresse postale après le déménageme                                  | ent                                        |                                   |                                   |    |
|                                                    | Q FRANCE                                                             |                                            |                                   |                                   |    |
|                                                    | etage - escaller - appartement                                       |                                            |                                   |                                   | 1  |
|                                                    | Immeuble - bâtiment - résidence                                      |                                            |                                   | adresse                           | le |
|                                                    | Numéro et Ibelié de vole                                             |                                            |                                   | Puis cliquer sur suivant          |    |
|                                                    | *Bolte postale / lieu-dit                                            |                                            |                                   | $\checkmark$                      |    |
|                                                    | * Code postal / Localité (Exemple: 35510 CESSON                      | I SEVIGNE)                                 | ノ                                 |                                   |    |
|                                                    |                                                                      |                                            |                                   |                                   |    |

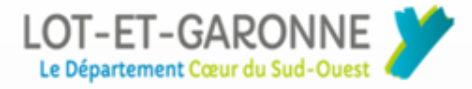

### 6. Cliquer sur : « suivant »

|                         | Déclaration de change                                                                                                    | ement de coordonnées                    |                |                                                                                 |
|-------------------------|----------------------------------------------------------------------------------------------------|-----------------------------------------|----------------|---------------------------------------------------------------------------------|
| 1 Avent de<br>commencer | 2 Mea Informations 3 Meansonelles                                                                                                    | 4 Les organismes<br>destinataires       | 5 Réceptuletif |                                                                                 |
| R                       | edressement de la nouvelle adresse personn                                                                                                    | elle                                    |                |                                                                                 |
| De<br>Ve<br>+ 5         | s éléments de votre adresse ont été changés, complétés ou abrégés af<br>ulliez sélectionner la mellieure proposition d'adresse ci-après<br>électionnez une adresse : | n de las mettre aux normas de la Poste. |                |                                                                                 |
|                         | une sélection d'adresses v<br>proposée en commençant<br>votre nouvelle adresse                                                                                       | vous sera<br>t à écrire ←               |                | Vérifier et Valider votre nouvell<br>adresse<br>Puis<br>cliquer sur « valider » |
| J                       | e souhaite conserver l'adresse saisie :                                                                                                    |                                         | _              | -                                                                               |
|                         |                                                                                                    |                                         |                |                                                                                 |
|                         |                                                                                                    | <                                       |                |                                                                                 |
|                         |                                                                                                    |                                         |                |                                                                                 |

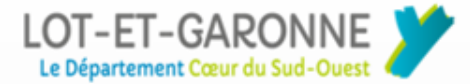

#### **Choix des organismes (1)**

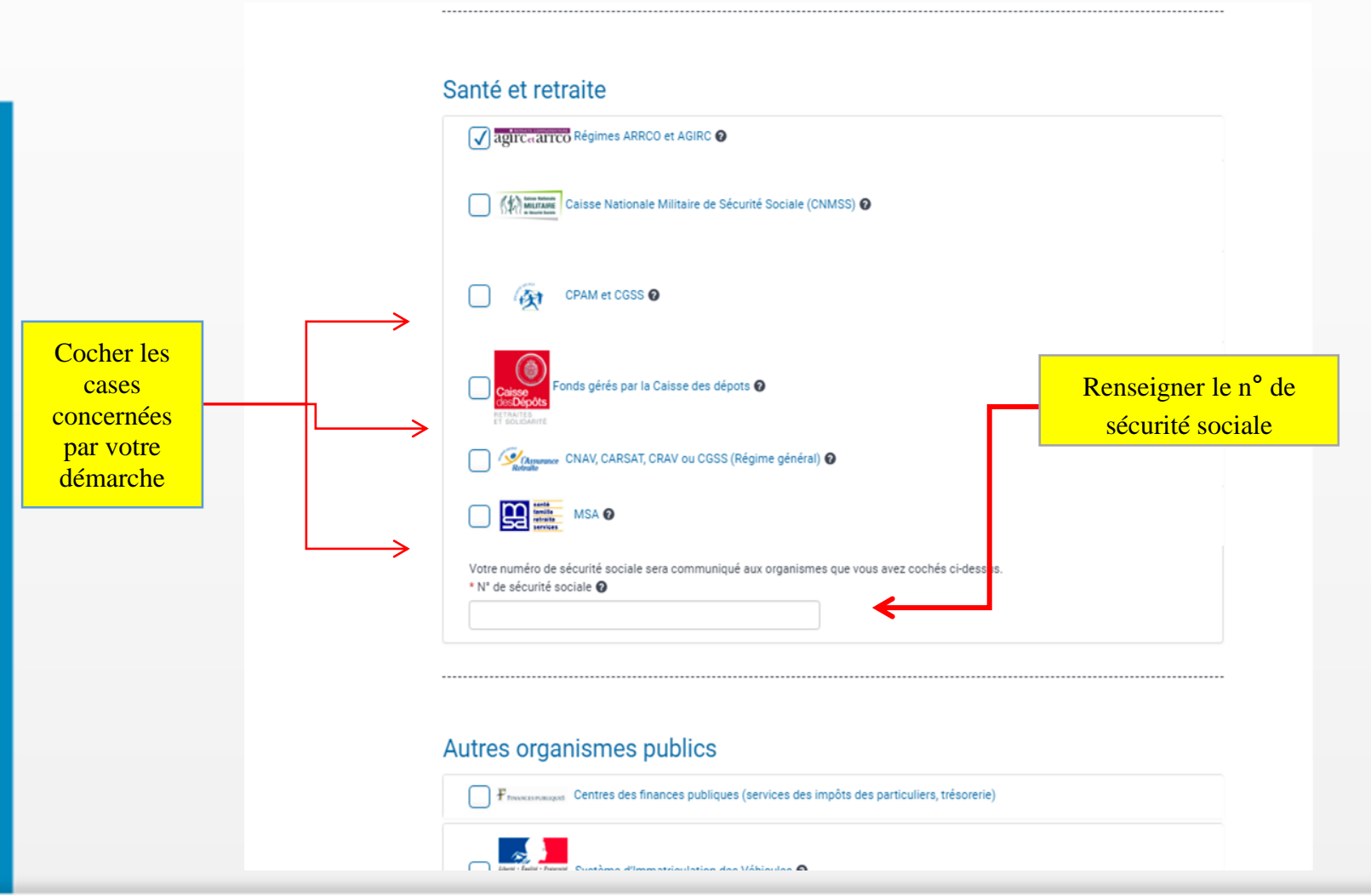

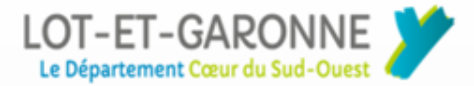

## Choix des organismes (2)

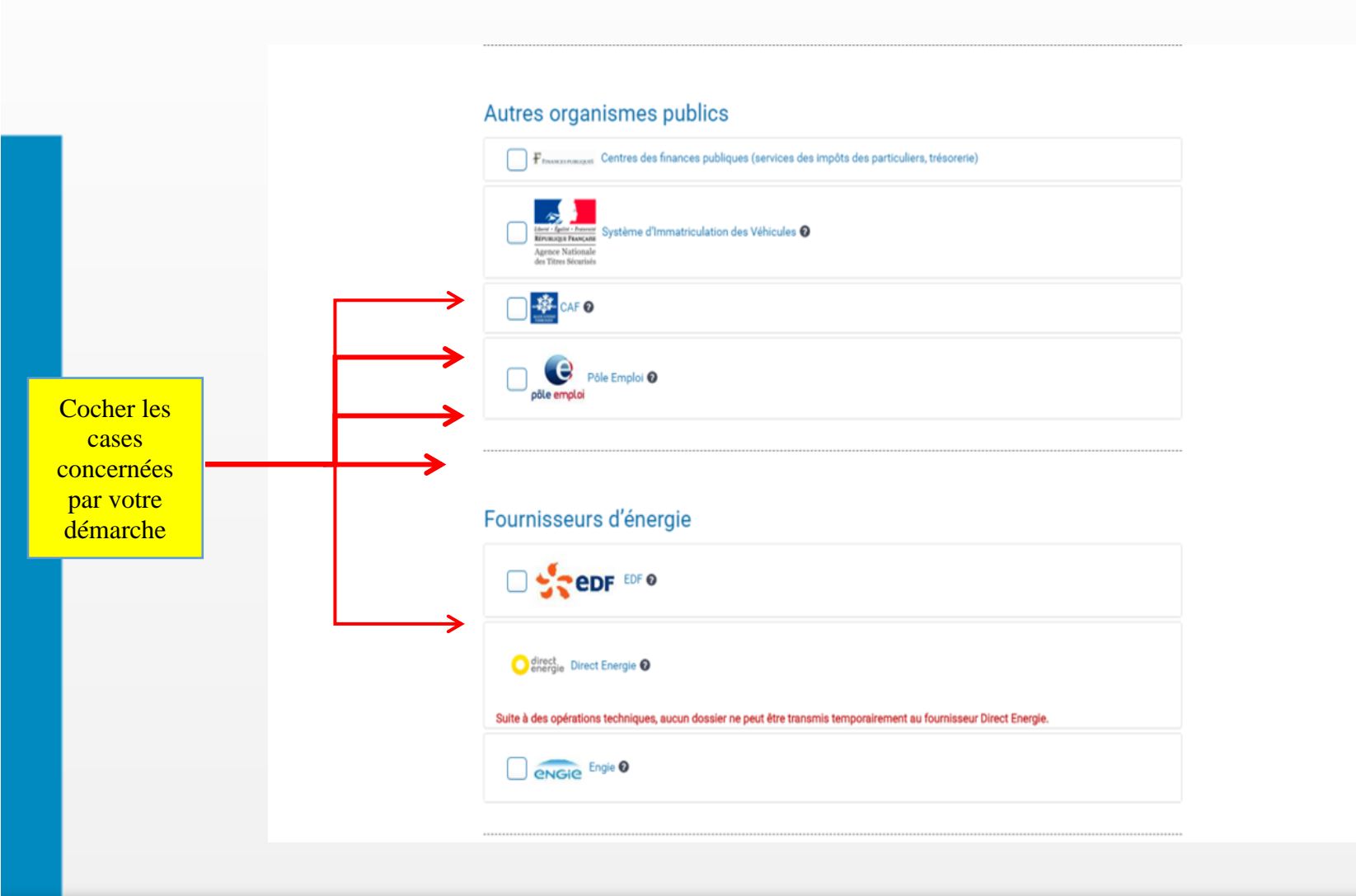

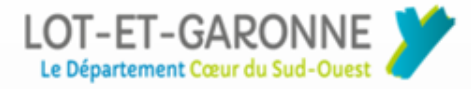

### **Organismes publics**

| /psl.                                      | service-public.fr/made | demarche/JeChangeDeCoordonnees/demarche?execution=e3s11                                                                                                    |       |
|--------------------------------------------|------------------------|----------------------------------------------------------------------------------------------------|-------|
| -                                          | les chaînes TV d'Orar  | 🞻 Candela Web - Fiche 🛛 👷 intinéraires google 👘 🙀 Lave vaisselle encastr 😏 PagesBlanches : le se 🛛 🖄 crédit agricole                                                                                                    | 🗋 Cim |
|                                            |                        | Fonds gérés par la Caisse des dépots                                                                                                    |       |
|                                            |                        | CNAV, CARSAT, CRAV ou CGSS (Régime général) 🖌                                                                                                    |       |
|                                            |                        | Sector Sector Se |       |
|                                            |                        |                                                                                                    |       |
|                                            |                        | Autres organismes publics                                                                                                    |       |
| Pour les cartes grises                     |                        | Financiana Centres des finances publiques (services des impôts des particuliers, trésorerie)                                                                                                    |       |
| Obligation de connaitre :                  | :                      | Xerrer (et al. and the second second se      |       |
| N° de formule<br>Immatriculation du véhicu | le                     |                                                                                                    |       |
|                                            |                        | Vois pourez insiquer jusqu'a lo venicoles.<br>Véhicule 1                                                                                                    |       |
|                                            |                        |                                                                                                    |       |
|                                            |                        | * Numéro d'immatriculation @                                                                                                    |       |
|                                            |                        | Annuler Valider                                                                                                    |       |
|                                            |                        | A Menter on vibinde                                                                                                    |       |
|                                            |                        | Je m'oppose à la réutilisation de mes données personnelles à des fins commerciales.                                                                                                    |       |
|                                            |                        |                                                                                                    |       |
|                                            |                        |                                                                                                    |       |
|                                            |                        | have exclusion                                                                                                    |       |

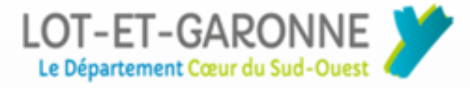

## 6. Cliquer sur : « suivant »

| Info                      | ormer ma commune                                                                                                    |                                                                         |                                                                             |                                                  |                   |                       |  |
|---------------------------|----------------------------------------------------------------------------------------------------|-------------------------------------------------------------------------|-----------------------------------------------------------------------------|--------------------------------------------------|-------------------|-----------------------|--|
|                           |                                                                                                    |                                                                         |                                                                             |                                                  | Si                |                       |  |
| Votre                     | e commune de départ est partenaire du ser                                                                                            | i mon anciennes commune                                                 |                                                                             |                                                  |                   |                       |  |
| Si vou<br>rensei<br>éléme | us le souhaitez, vous pouvez l'informer de v<br>signées (adresse postale et coordonnées ci<br>ents importants.                       | rotre changement de coordonnées.<br>omplémentaires) et pourra ainsi res | Elle recevra alors l'ensemble des co<br>iter en contact avec vous pour vous | communiquer tous les                             |                   |                       |  |
| 🗍 Je                      | souhaite informer mon ancienne commun                                                                                                | e de mon changement de coordonn                                         | uées .                                                                      |                                                  |                   |                       |  |
| Tran                      | nsmission de mes coordonnées à                                                                                                    | ma nouvelle commune                                                     |                                                                             |                                                  | Ne pas coc<br>Sau | her ces cases<br>f si |  |
| Vatre                     | e commune d'arrivée est partenaire du servi                                                                                          | ice.                                                                    |                                                                             |                                                  |                   |                       |  |
| Si vou<br>rensei<br>pouva | us le souhaitez, vous pouvez l'informer de v<br>signées (l'adresse postale et les coordonné<br>ant être utiles à votre installation. | votre changement de coordonnées.<br>es complémentaires) et pourra ains  | Elle recevra alors l'ensemble des co<br>il vous communiquer toutes les info | pordonnées que vous avez<br>rmations importantes |                   |                       |  |
| D Je                      | souhaite informer ma nouvelle commune                                                                                                | de mon changement de coordonnée                                         | ↔ ←                                                                         |                                                  |                   |                       |  |
| (C.14)                    | souhaite détailler la composition de mon f                                                                                           | loyer 🔶                                                                 |                                                                             |                                                  |                   |                       |  |

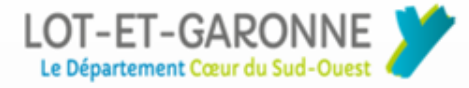

## Vérifications :

|                                       |                                                                                                    | _ |
|---------------------------------------|----------------------------------------------------------------------------------------------------|---|
|                                       | 1 Avant de 2 Mes informations 3 Mes nouvelles 4 Les organismes 5 Mouphaut                                                                  |   |
|                                       | Les champs marqués d'un * sont obligatoires<br><b>Récapitulatif</b>                                                                        |   |
|                                       | Votre demande de changement de coordonnées est maintenant complète. Veuillez vérifier l'exactitude des données que vous avez communiquées. |   |
|                                       | Avant de commencer Modifier                                                                                                    |   |
|                                       | Date d'effet         01/12/2018           Objet du changement         Modification administrative                                          |   |
| Vérifier les nouvelles<br>coordonnées | Mes informations personnelles<br>Cuitei<br>Non de famille<br>Prénom<br>Date de neissance<br>Adresse postale avant le déménagement<br>Para  |   |
|                                       | Code postal / Locelisé<br>Numéro et Ibellé de vole                                                                                         |   |
|                                       | Nouvelles coordonnées Modifier  Adresse postale après le déménagement Pays                                                                 |   |
|                                       | Bohe postale / lieudit<br>Code postal / Localitié<br>Numéro et libellé de voie                                                             |   |
|                                       | Organismes destinataires Modifier                                                                                                    |   |

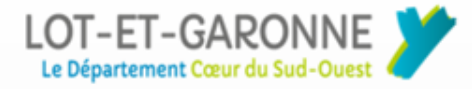

### Compléter:

|                                   | Date de naissance                                                                                                    |    |
|-----------------------------------|----------------------------------------------------------------------------------------------------|----|
|                                   | Adresse postale avant le déménage<br>Pays<br>Code postal / Localité Apj<br>Numéro et libellé de voir                                                                                                    |    |
|                                   | Nouvelles coordonnées Modifier                                                                                                    |    |
|                                   | Adresse postale après le déménagement<br>Pays<br>Boite postal / Leculit<br>Code postal / Loculité<br>Numéro et libellé de voie                                                                                 |    |
|                                   | Organismes destinataires Modifier Samté et retraite                                                                                                    |    |
|                                   | CNAX, CARSAT, CRAV ou CGSS (Régime général)<br>N° de sécurité sociale                                                                                                    | 11 |
|                                   | Informer ma commune Modifier                                                                                                    |    |
| Renseigner votre adresse<br>mail. | Coordonnées de contact<br>Ces informations pourront être utilisées par les organismes partenaires pour communiquer directement avec vous à l'Issue de votre démarche :<br>Téléphone fixe (Exemple: 0123456789) |    |
|                                   | Téléphone portable (Exemple: 0623456789)  * Adresse électronique (Exemple : nom@exemple.com) Champ obligatoire.                                                                                                |    |
|                                   | < PRÉCÉDENT SAUVEGARDER SUIVANT >                                                                                                    |    |

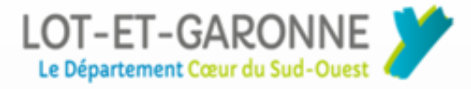

### **Confirmer les changements:**

|                                                                      | En poursuivant votre navigation as<br>PARTICULIERS PROP<br>PARTICULIERS PROP<br>PARTICULIERS PR | ans modifier vos paramètres de témoins<br>ESSIONNELS ASSOCIATIONS<br>e-Public.fr<br>l'administration française | e connexion, vous acceptez l'utilis<br>Annuaire de l'administra               | ation des cookies. <u>Pour gérer et modifier d</u> | es paramètres Fermer<br>SE CONNECTER<br>Services en ligne<br>et formulaires |
|----------------------------------------------------------------------|----------------------------------------------------------------------------------------------------|----------------------------------------------------------------------------------------------------|-------------------------------------------------------------------------------|----------------------------------------------------|-----------------------------------------------------------------------------|
|                                                                      |                                                                                                    | Déclara                                                                                                    | tion de changement (                                                          | de coordonnées                                     |                                                                             |
| Confirmer votre adresse<br>électronique<br>Puis, cliquer sur « je ne | 1 Avant de<br>commencer<br>Les cham                                                                                                    | 2 Mes informations<br>pronnelles<br>ps marqués d'un * sont obligatoires                                        | 3 Mes nouvelles<br>coordonnées                                                | 4 Les organismes<br>destinataires                  | 5 Réceptulat                                                                |
| Suis pas un robot »<br>Puis « soumettre »                            | 111                                                                                                    | Transm<br>* A que                                                                                              | Envoyer ma dema<br>ettre mon dossier<br>le courriel souhaitez-vous être notif | ande<br><sup>fré(e)</sup> du                       |                                                                             |
|                                                                      |                                                                                                    | traitem<br>nom@e<br>* Confir                                                                                   | net de votre dossier ? (exemple :<br>xemple.com)<br>mer votre courriel        |                                                    |                                                                             |
|                                                                      |                                                                                                    |                                                                                                    | Je ne suis pas un robot                                                       | TOAA                                               |                                                                             |
|                                                                      |                                                                                                    |                                                                                                    | Sournettre >                                                                  |                                                    |                                                                             |